## YÖK AKADEMİK TEŞVİK ÖDENEĞİ BAŞVURU İŞLEM ADIMLARI

<u>https://yoktesvik.ardahan.edu.tr/</u> web site linkini tarayıcınızın adres satırına yazıp Enter tuşuna basınız.

| 🗙 📗 Anasayfa-Ardahan Üninversite: X 🕂                                                                                                    |                         |
|----------------------------------------------------------------------------------------------------|-------------------------|
| ← → ♂ ⋒ 😂 yoktesvikardahan.edu.tr                                                                                                    | 🛈 Google Lens 🖈 😻 🖏 🔘 🗄 |
| Anasayfa Home                                                                                                    | Üye Giriş Üye Kayıt     |
|                                                                                                    |                         |
|                                                                                                    |                         |
| Hos Geldiniz                                                                                                    |                         |
| Věk Aladomik Tenik Odenači Vánstmeličího uvrun hodunu siteri                                                                                                    | AND DECEMBER OF A       |
| Yök Akdemik Tesvik Ödeniği Yönetmenliği                                                                                                    |                         |
| Yardım icin 1260 dahili numarasını aravabilir veva erdalvildirim@ardahan.edu.tr adresine mail atabilirsiniz.                                                                                                    | 1009                    |
| an terzen de la service de la service de la se |                         |
|                                                                                                    |                         |
|                                                                                                    |                         |
|                                                                                                    |                         |
|                                                                                                    |                         |
|                                                                                                    |                         |
|                                                                                                    |                         |
|                                                                                                    |                         |
|                                                                                                    |                         |
|                                                                                                    |                         |
|                                                                                                    |                         |
|                                                                                                    |                         |

1-Siteye üye olmak için **üye kayıt butonuna** tıklayınız.

| 🗸 📗 Kayıt Ol-Ardahan Üninversitesi X 🕂                      |                            | - 0 ×               |
|-------------------------------------------------------------|----------------------------|---------------------|
| ← → C ଲ <sup>2</sup> 5 yoktesvik.ardahan.edu.tr/Home/SignUp |                            | ☆ 🔍 🖪 立 💿 :         |
| Anasayfa Home                                               |                            | Üye Giriş Üye Kayıt |
| к                                                           | ayıt Ol                    |                     |
|                                                             | Kullanıcı Adı:<br>Şifre:   |                     |
|                                                             | Şifre Tekrar:              |                     |
|                                                             | E-Mail:<br>TC.no:          |                     |
|                                                             | Adiniz:                    |                     |
|                                                             | Soyadınız:                 |                     |
|                                                             | Telefon Numarası:          |                     |
|                                                             | Binn Se(iniz V<br>Kayat Ol |                     |
|                                                             |                            |                     |
|                                                             |                            | _                   |

**2**- **Kayıt formunu doldurunuz.** Dikkat edilmesi gereken hususlar: Kullanıcı adı küçük harf ve rakamlardan oluşturulmalı, Geçerli bir mail adresi ve doğru birim seçimi yapmaktır. Formu doldurduktan sonra **kayıt ol** butonuna tıklayınız.

| 🕑 🔳 Kayıt Ol-Ardahan Ünimversitesi 🗙 🕒         |               | - 0 X               |
|------------------------------------------------|---------------|---------------------|
| ← → C බ ≌ yoktesvik.ardahan.edu.tr/Home/SignUp |               | * 🖲 🖸 🕲 :           |
| Anasayfa Home                                  |               | Üye Giriş Üye Kayıt |
| Anasayfa Home                                  | Kayıt Ol      | Oye Kayıt           |
|                                                |               |                     |
|                                                | Birim Seçiniz |                     |
|                                                |               |                     |
|                                                |               |                     |
|                                                |               |                     |

3- Üye olduktan sonra siteye giriş yamak için **Üye Giriş** butonuna tıklayınız.

| Signlin-Ardahan Üninversitesi Y: × +           |                           |                 | - 0          | × |
|------------------------------------------------|---------------------------|-----------------|--------------|---|
| ← → C බ 🖏 yoktesvik.ardahan.edu.tr/Home/SignIn |                           |                 | en 🖈 🛡 🖪 🗗 🛞 |   |
| Anasayfa Home                                  |                           |                 | arzu *       |   |
|                                                |                           |                 |              |   |
|                                                | Kullanıcı Giris           |                 |              |   |
|                                                | E-mail:                   |                 |              |   |
|                                                | arzutugrul@ardahan.edu.tr |                 |              |   |
|                                                | Şifre:                    |                 |              |   |
|                                                |                           |                 |              |   |
|                                                | 🗌 Beni Hatırla            | Şifremi Unuttum |              |   |
|                                                | Giriş                     |                 |              |   |
|                                                |                           |                 |              |   |
|                                                |                           |                 |              |   |
|                                                |                           |                 |              |   |
|                                                |                           |                 |              |   |
|                                                |                           |                 |              |   |
|                                                |                           |                 |              |   |
|                                                |                           |                 |              |   |
|                                                |                           |                 |              |   |
|                                                |                           |                 |              |   |
|                                                |                           |                 |              |   |
|                                                |                           |                 |              |   |
|                                                |                           |                 |              |   |
|                                                |                           |                 |              |   |
|                                                |                           |                 |              |   |
|                                                |                           |                 |              |   |

**4**- Kullanıcı Giriş formuna kayıt formuna girdiğiniz mail adresi ve oluşturduğunuz şifreyi giriniz. **Giriş** Butonuna tıklayınız.

| 👻 📗 Anasayfa-Ardahan (Drimversiter X) +                                                                                                    |   | -     | o x |
|----------------------------------------------------------------------------------------------------|---|-------|-----|
| ← → C @ II yoktesvikardahan.edu.tr                                                                                                    |   | 9 🖪 D | •   |
| <ul> <li>Anasayfa Home</li> <li>Hoş Geldiniz.</li> <li>Yok Akademik Teşvik Odeneği Yonetmeliği'ne uygun başvuru sitesi</li> <li>Yok Akademik Teşvik Odeneği Yonetmeliği'ne uygun başvuru sitesi</li> <li>Yok Akademik Teşvik Odeneği Yonetmeniği</li> <li>Yardım için 1260 dahılı numarasını arayabilir veya erdalyildirim@ardahan.edu.tr adresine mail atabilirsiniz.</li> </ul> | ★ | ¥ 6 D |     |
|                                                                                                    |   |       |     |

5- Giriş yaptıktan sonra sağ üst köşede bulunan menüden Başvuru İşlemleri seçeneğine tıklayınız.

| 🗙 📗 Başvuru İşlemleri-Ardahan Ünin 🗙 🕂                                                                            |                                  |              |        |        | - 0 X   |
|----------------------------------------------------------------------------------------------------|----------------------------------|--------------|--------|--------|---------|
| $\leftrightarrow$ $\rightarrow$ C $\textcircled{a}$ $\overset{\circ\circ}{_{\circ}}$ yoktesvik.ardahan.edu.tr/App |                                  |              |        |        | 🖲 🖸 🛞 : |
| Anasay                                                                                                    | yfa Home                         |              |        | arzu 🔻 |         |
|                                                                                                    |                                  |              |        |        |         |
|                                                                                                    |                                  | Başvuru İşle | emleri |        |         |
| 0                                                                                                    |                                  | 0            | 0      | 0      |         |
| Başvu<br>Başvuru                                                                                                  | ıru Türü Seç<br><sup>Türü:</sup> |              |        |        |         |
| Patent                                                                                                    |                                  |              |        |        |         |
|                                                                                                    |                                  |              |        |        |         |
|                                                                                                    |                                  |              |        |        |         |
|                                                                                                    |                                  |              |        |        |         |
|                                                                                                    |                                  |              |        |        |         |
|                                                                                                    |                                  |              |        |        |         |
|                                                                                                    |                                  |              |        |        | _       |
|                                                                                                    |                                  |              |        |        | -       |

6-Başvuru türünü seçip ileri butonuna tıklayınız.

| 🗢 🔢 Bayvuru İşlemleri-Ardahan Ünir x 🕂 +              |           | - 0 ×       |
|-------------------------------------------------------|-----------|-------------|
| ← → C ⋒ 🖙 yoktesvikardahan.edu.tr/Application/Basvuru |           | ☆ 🖉 🗟 立 🌚 : |
| Anasayfa Home                                         |           | arzu *      |
|                                                       |           |             |
|                                                       |           |             |
| Başvuru                                               | İşlemleri |             |
| 0 0                                                   | 0         | 0           |
| Kac Belge Vükleveceğinizi Girin                       |           | -           |
| Belge Sayis:                                          |           |             |
| 1                                                     |           | ₹ <u>2</u>  |
| Onceki                                                |           |             |
|                                                       |           |             |
|                                                       |           |             |
|                                                       |           |             |
|                                                       |           |             |
|                                                       |           |             |
|                                                       |           |             |
|                                                       |           |             |
|                                                       |           |             |

7- Belge adedini girip ileri butonuna tıklayınız.

| 🕒 🔝 Başvuru İşlemleri-Ardahan Ünir 🛛 🗙 🗌 | •                                              |                   |         | - 0 ×       |
|------------------------------------------|------------------------------------------------|-------------------|---------|-------------|
| ← → C ଲ 😂 yoktesvik.arda                 | han.edu.tr/Application/Basvuru                 |                   |         | ☆ 💌 🖪 🖸 🎯 : |
|                                          | Anasayfa Home                                  |                   | arzu (* |             |
|                                          |                                                |                   |         |             |
|                                          |                                                | Başvuru İşlemleri |         |             |
|                                          | 0                                              | 0                 | 3       |             |
|                                          | Belgeleri Yükleyin                             |                   |         |             |
|                                          | Belge Adi:                                     |                   |         |             |
|                                          | osmanlı tarihi                                 |                   |         |             |
|                                          | Belge Açıklaması:                              |                   |         |             |
|                                          | osmanlı tarihi açıklama                        |                   |         |             |
|                                          | Belge Dosyası: Dosya Seç applicationResult.pdf |                   |         |             |
|                                          | Belge Adı:                                     |                   |         |             |
|                                          | selçuk tarihi                                  |                   |         |             |
|                                          | Belge Açıklaması:                              |                   |         |             |
|                                          | <u>şelçuk</u> tarihi açıklama                  |                   |         |             |
|                                          | Belge Dosyası: Dosya Seç applicationResult.pdf |                   | , A     | _           |
|                                          | Önceki Başvur                                  |                   |         |             |

**8**- Belge adı ve açıklamasını yazınız. **Dosya Seç** butonuna tıklayarak belgelerinizi yükleyiniz. Formu doldurduktan sonra **Başvur** butonuna tıklayınız.

| <ul> <li>Begruns Iglentieri-Ardshan Uni: X +</li> <li>C Q Stevenkardahan.edu.tt/Application/Baseuru</li> </ul> |         |             | - 0 ×<br>★ ♥ € ☆ ◎ : |
|----------------------------------------------------------------------------------------------------|---------|-------------|----------------------|
| Anasayfa Home                                                                                                  |         |             | arzu *               |
|                                                                                                    | Başvuru | ı İşlemleri |                      |
| 0                                                                                                    | 0       | 0           | 0                    |
| Başvuru Tamamlandı.<br>Başvuru başarıyla tamamlandı.<br>Venilder Bağla                                         |         |             |                      |
|                                                                                                    |         |             |                      |

9- Başvuru Tamamlandı mesajı aldığınızda işleminiz bitmiştir.

| 🗙 📗 Başpuru İşlemleri-Ardahan Ünin 🗙 🕂                             |         |           | - 0 ×                                                          |
|--------------------------------------------------------------------|---------|-----------|----------------------------------------------------------------|
| ← → C බ 😁 yoktesvik.ardahan.edu.tr/Application/Basyuru             |         |           | ☆ 🖲 🖻 🕲 :                                                      |
| Anasayfa Home                                                      |         |           | arzu *                                                         |
|                                                                    | Başvuru | İşlemleri | Profil<br>Başıyıcularım<br>Şifre Üçiştir<br>Başıvuru İştemleri |
| 0                                                                  | 0       | 0         | Çıkış Yap                                                      |
| Başvuru Tamamlandı<br>Bayuru başırıyla tamamlandı<br>Veniden Başta |         |           |                                                                |

10- Sağ üstte bulunan menüden Başvurularım menüsüne tıklayarak başvurularınızı görebilirsiniz.

| 👻 📋 -Ardahan Üninversitesi Yök Tep 🗧 | × +                                |                      | - ð X       |
|--------------------------------------|------------------------------------|----------------------|-------------|
| ← → Ơ ⋒ 🖏 yoktesvik                  | ardahan.edu.tr/Member/Basvurularım |                      | ☆ 💌 🖬 😰 😳 🗄 |
|                                      | Anasayfa Home                      |                      | arzu *      |
|                                      |                                    |                      |             |
|                                      |                                    | Başvurularım         |             |
|                                      |                                    | Başvuru Türü: Patent |             |
| Dosya Adı                            | Dosya Açıklaması                   | Yükleme Tarihi       | Actions     |
| osmanlı tarihi                       | osmanlı tarihi açıklama            | 12.09.2024 14:36:27  | Indir       |
| selçuk tarihi                        | selçuk tarihi açıklama             | 12.09.2024 14:36:27  | İndir       |
|                                      |                                    |                      |             |
|                                      |                                    |                      |             |
|                                      |                                    |                      |             |
|                                      |                                    |                      |             |
|                                      |                                    |                      |             |
|                                      |                                    |                      |             |
|                                      |                                    |                      |             |
|                                      |                                    |                      |             |
|                                      |                                    |                      |             |
|                                      |                                    |                      |             |
|                                      |                                    |                      |             |
|                                      |                                    |                      |             |
|                                      |                                    |                      |             |

11- Başvurularınız listelenmiştir.